## How to join Work Groups on the IBTA website

- 1) Register for a new user account at <u>https://cw.infinibandta.org/user/register</u> (you will need to use an email with member company domain for example rsdance@**soft-forge.com**).
- 2) After completing the registration process you will be able to login and view the Causeway FAQ from the main landing page <a href="https://cw.infinibandta.org/wg/Members/workgroup/home">https://cw.infinibandta.org/wg/Members/workgroup/home</a>

| ♠<br>Members Area                   | Welcome [administer pages ]                                                                                                    |  |  |
|-------------------------------------|----------------------------------------------------------------------------------------------------|--|--|
| Welcome                             | Welcome to the Members Only section of the web site. If you would like to administer your member information, please use the appropriate links.                              |  |  |
| IBTA Logo / Licensing               | To read a list of Frequently Asked Questions to help you get started in the new system, please click this link.                                                              |  |  |
| Member Specifications               | To change your profile settings, click the "My Profile" link at the top of the page.                                                                                         |  |  |
| Collaborative Workspace<br>User FAQ | To visit your workgroup areas, click on the links on the left-side of this page, or use the drop-down menu next to "Members Area" above to view the list of your workgroups. |  |  |

- 3) Click on the link Collaborative Workspace User FAQ and review item #4
  - a) **How do I join a workgroup** when you first log in to Causeway, you'll be shown the Causeway home pages. There is a link on the left titled <u>View Workgroups</u>. Clicking this link will take you to a page where you can view the list of available workgroups.
- 4) You can join a group by either clicking the 'Join' or 'Request Access' link for each available workgroup.

| 🛱 User Settings            | <b>11</b> Your Workgroup Memberships                                                                                          |                      |                                     |
|----------------------------|----------------------------------------------------------------------------------------------------|----------------------|-------------------------------------|
| Update Profile Information | Workgroup                                                                                                    | Chair                | Status                              |
| Profile Privacy            | CIWG Arbitration Committee                                                                                                    | Rupert Dance         | You are a member of this workgroup. |
| Change Password            | *                                                                                                    | Software Forge, Inc. | Leave Edit Settings                 |
| Your Workgroup             |                                                                                                    |                      |                                     |
| Memberships                | Compliance and Interoperability Working Group                                                                                 | Rupert Dance         | You are a member of this workgroup. |
| Your Mailing List          |                                                                                                    | Software Forge, Inc. | Leave Edit Settings                 |
| Subscriptions              |                                                                                                    | Neeraj Gupta         |                                     |
| Manage Your Email          |                                                                                                    | Oracle               |                                     |
| Subscriptions              | ElectroMechanical Working Group                                                                                               | Alan Benner          | You are a member of this workgroup. |
| Your Assigned Tasks        | The ElectroMechanical Working Group (EWG) is responsib                                                                        | le for IBM           | Leave Edit Settings                 |
| Tasks Created By You       | the creation and maintenance of Volume 2 of the InfiniBan                                                                     | 1                    |                                     |
|                            | specification, which covers all physical aspects of infinibar<br>starting below the Link layer through the Physical Layer tra | nsition.             |                                     |